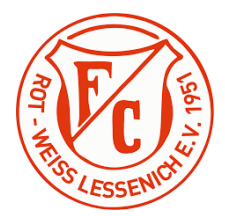

## Anleitung zum Spielplangenerator

| Wählt den Link                                                                                                    | <ul></ul>                                                                                                    |            |  |  |  |  |  |
|----------------------------------------------------------------------------------------------------|----------------------------------------------------------------------------------------------------|------------|--|--|--|--|--|
| an, der                                                                                                    | ₩ Weighten the art of the second second sec |            |  |  |  |  |  |
| Download                                                                                                    |                                                                                                    |            |  |  |  |  |  |
| startet                                                                                                    |                                                                                                    |            |  |  |  |  |  |
| automatisch                                                                                                    |                                                                                                    |            |  |  |  |  |  |
| Hinweis: Der                                                                                                    |                                                                                                    |            |  |  |  |  |  |
| Spielplan                                                                                                    |                                                                                                    |            |  |  |  |  |  |
| Spielpiun-                                                                                                    |                                                                                                    |            |  |  |  |  |  |
| generator ist                                                                                                    |                                                                                                    |            |  |  |  |  |  |
| zurzeit in Java                                                                                                    |                                                                                                    |            |  |  |  |  |  |
| programmiert.                                                                                                    |                                                                                                    |            |  |  |  |  |  |
| Daher betragt                                                                                                    |                                                                                                    |            |  |  |  |  |  |
| die Größe des                                                                                                    |                                                                                                    |            |  |  |  |  |  |
| gesamten                                                                                                    |                                                                                                    |            |  |  |  |  |  |
| Pakets 218                                                                                                    |                                                                                                    |            |  |  |  |  |  |
| MB.                                                                                                    |                                                                                                    |            |  |  |  |  |  |
| Navigiert zum                                                                                                    | × +                                                                                                    |            |  |  |  |  |  |
| Speicherort                                                                                                    | D D Alle extrahieren ····                                                                                                    |            |  |  |  |  |  |
| des                                                                                                    | > Downloads                                                                                                    |            |  |  |  |  |  |
| Downloads                                                                                                    |                                                                                                    | ~          |  |  |  |  |  |
|                                                                                                    | Name Anderungsdatum Ivp                                                                                                    | Größe      |  |  |  |  |  |
|                                                                                                    | Name Anderungssatum lyp                                                                                                    | Größe      |  |  |  |  |  |
|                                                                                                    | Name Anderungsdatum lyp<br>Veute Spielplangenerator - inkl. JDK 03.11.2023 16.48 ZIP-komprimierte                                                                                                    | 224.576 КВ |  |  |  |  |  |
| Entpacken                                                                                                    | Name     Anderungsdatum     lyp       ∨ Heute       Spielplangenerator - inkl. JDK       0       ∅       ∅       1       1       1       1       1       1       1       1       1       1       1       1       1       1       1       1       1       1       1       1       1       1       1       1       1       1       1       1       1       1       1       1       1       1       1       1       1       1       1       1       1       1       1       1       1       1       1       1       1       1       1       1       1       1       1       1       1       1       1                                                                                                    | 224.576 KB |  |  |  |  |  |
| Entpacken                                                                                                    | Name     Anderungsdatum     lyp       ✓ Heute     Spielplangenerator - inkl. JDK     03.11.2023 16:48     ZIP-komprimierte       D     (D)     (D)     N+ sortieren ~                                                                                                    | 224.576 KB |  |  |  |  |  |
| Entpacken                                                                                                    | Name     Anderungsdatum     Typ       ∨ Heute     Spielplangenerator - inkl. JDK     03.11.2023 16:48     ZIP-komprimierte       □     ⊡     ↑     Sortieren ∨     ■     Anzeigen ∨     ····       oads > Spielplangenerator - inkl. JDK     Spielplangenerator - mit JDK     V     Große                                                                                                    | 224.576 KB |  |  |  |  |  |
| Entpacken                                                                                                    | Name     Anderungsdatum     lyp       ✓ Heute       Spielplangenerator - inkl. JDK     03.11.2023 16:48     ZIP-komprimierte       O     ©     ©     ↑↓ Sortieren ~     ■     Anzeigen ~     ••••       oads > Spielplangenerator - inkl. JDK > Spielplangenerator - mit JDK      ••••        Name     Änderungsdatum     Typ     Große       ✓ Heute                                                                                                    | 224.576 KB |  |  |  |  |  |
| Entpacken                                                                                                    | Name     Anderungsdatum     Jyp       ✓ Heute     Spielplangenerator - inkl. JDK     03.11.2023 16:48     ZIP-komprimierte       ©     ©     ↑↓ Sortieren ~     ■ Anzeigen ~     ····       oads > Spielplangenerator - inkl. JDK > Spielplangenerator - mit JDK         Name     Anderungsdatum     Typ     Große       ∨ Heute          Spielplangenerator     03.11.2023 16:55     Windows-Batchda     1 KB                                                                                                    | 224.576 KB |  |  |  |  |  |
| Entpacken                                                                                                    | Name     Anderungsdatum     Jyp       ✓ Heute     Spielplangenerator - inkl. JDK     03.11.2023 16:48     ZIP-komprimierte       O ④ ④ ① 1½ Sortieren ✓                                                                                                    | 224.576 KB |  |  |  |  |  |
| Entpacken                                                                                                    | Name     Anderungsdatum     lyp       ✓ Heute       Spielplangenerator - inkl. JDK     03.11.2023 16:48     ZIP-komprimierte       Oads > Spielplangenerator - inkl. JDK > Sortieren ~                                                                                                    | 224.576 KB |  |  |  |  |  |
| Entpacken<br>Führt durch                                                                                               | Name       Anderungsdatum       lyp         ✓ Heute       Spielplangenerator - inkl. JDK       03.11.2023 16:48       ZIP-komprimierte         O I IV Sortieren ✓ I Anzeigen ✓       ••••       ••••         oads > Spielplangenerator - inkl. JDK > Spielplangenerator - mit JDK       ••••         Name       Anderungsdatum       Typ       Größe         V Heute       III.2023 16:55       Windows-Batchda       1 KB         ✓ Heute       III.2023 16:55       Executable Jar File       3.090 KB         I IV Sortieren ✓       III.2023 17:05       Dateiordner         I IV Sortieren ✓       III.2023 17:05       Dateiordner                                                                                                    | 224.576 KB |  |  |  |  |  |
| Entpacken<br>Führt durch<br>einen                                                                                      | Name       Anderungsdatum       lyp         ✓ Heute       Spielplangenerator - inkl. JDK       03.11.2023 16:48       ZIP-komprimierte         ✓       ✓       ↑       Sortieren ✓       ■ Anzeigen ✓       ••••         oads > Spielplangenerator - inkl. JDK       Ø3.11.2023 16:48       ZIP-komprimierte         ✓       ✓       ↑       Sortieren ✓       ■ Anzeigen ✓       ••••         oads > Spielplangenerator - inkl. JDK       Sortieren ✓       ■ Anderungsdatum       Typ       Große         ✓       Heute       Anderungsdatum       Typ       Große       ■         ✓       Heute       Anderungsdatum       Typ       Große       ■         ✓       Heute       03.11.2023 16:55       Executable Jar File       3.090 KB         ✓       ■       JDK       03.11.2023 17:05       Dateiordner         ☑       ☑       ①       ↑↓ Sortieren ✓       ■ Anzeigen ✓       ••••         oads > Spielplangenerator - inkl. JDK       Sortieren ✓       ■ Anzeigen ✓       ••••                                                                                                    | 224.576 KB |  |  |  |  |  |
| Entpacken<br>Führt durch<br>einen<br>Doppelklick                                                                       | Name     Anderungsdatum     lyp       ✓ Heute       Spielplangenerator - inkl. JDK     03.11.2023 16:48     ZIP-komprimierte       Oads > Spielplangenerator - inkl. JDK > Spielplangenerator - mit JDK       Name     Anderungsdatum     Typ       Große     Image: Spielplangenerator     Große       Heute     Anderungsdatum     Typ       Große     Image: Spielplangenerator     Image: Spielplangenerator       Image: Spielplangenerator     03.11.2023 16:55     Windows-Batchda       Image: Spielplangenerator     03.11.2023 16:55     Executable Jar File       Image: Spielplangenerator     03.11.2023 17:05     Dateiordner       Image: Spielplangenerator - inkl. JDK     Sortieren - Image: Spielplangenerator - inkl. JDK     Spielplangenerator - inkl. JDK                                                                                                    | 224.576 KB |  |  |  |  |  |
| Entpacken<br>Führt durch<br>einen<br>Doppelklick<br>die Datei                                                          | Name       Anderungsdatum       Jyp         ✓ Heute       Spielplangenerator - inkl. JDK       03.11.2023 16:48       ZIP-komprimierte         Oads > Spielplangenerator - inkl. JDK > Spielplangenerator - mit JDK       ••••       ••••         Name       Anderungsdatum       Typ       Große         VHeute       ••••       ••••       ••••         oads > Spielplangenerator - inkl. JDK > Spielplangenerator - mit JDK       ••••       ••••         VHeute       ••••       ••••       ••••         Spielplangenerator       03.11.2023 16:55       Windows-Batchda       1 KB         W JsonGeneratorGUI       03.11.2023 16:55       Executable Jar File       3.090 KB         W JsonGeneratorGUI       03.11.2023 17:05       Dateiordner         Odds > Spielplangenerator - inkl. JDK > Spielplangenerator - mit JDK       ••••       ••••         Oads > Spielplangenerator - inkl. JDK > Spielplangenerator - mit JDK       ••••       ••••         Name       Anderungsdatum       Typ       Große         Name       Anderungsdatum       Typ       Große                                                                                                    | 224.576 KB |  |  |  |  |  |
| Entpacken<br>Führt durch<br>einen<br>Doppelklick<br>die Datei<br>"spielplan-                                           | Name       Anderungsdatum       lyp         ✓ Heute       Spielplangenerator - inkl. JDK       03.11.2023 16:48       ZIP-komprimierte         ✓       ✓       Name       Anzeigen ×       ····         oads > Spielplangenerator - inkl. JDK > Spielplangenerator - mit JDK       Name       Anderungsdatum       Typ         ✓       Heute       ✓       Mame       Anderungsdatum       Typ       Große         ✓       Heute       ✓       Spielplangenerator       03.11.2023 16:55       Windows-Batchda       1 KB         ✓       Heute       ✓       Spielplangenerator       03.11.2023 16:55       Executable Jar File       3.090 KB         ✓       →       →       Ølt       Sortieren ×       ≅       Anzeigen ×       ····         ✓       ⊕       ⊕       ↑       Spielplangenerator - inkl. JDK > Spielplangenerator - mit JDK       Vindows-Batchda       1 KB         ✓       ⊕       ⊕       ↑       Spielplangenerator - mit JDK       Vindows-Batchda       1 KB                                                                                                    | 224.576 KB |  |  |  |  |  |
| Entpacken<br>Führt durch<br>einen<br>Doppelklick<br>die Datei<br>"spielplan-<br>generator"                             | Name       Anderungsdatum       lyp         ✓ Heute       Spielplangenerator - inkl. JDK       03.11.2023 16:48       ZIP-komprimierte         ✓ Ø       ↑ Sortieren ~ ■ Anzeigen ~       •••         oads > Spielplangenerator - inkl. JDK > Spielplangenerator - mit JDK         Name       Änderungsdatum       Typ         ✓ Heute       Ø.11.2023 16:55       Windows-Batchda       1 KB         ✓ Heute       Ø.11.2023 16:55       Executable Jar File       3.090 KB         Ø       Ø       ↑↓ Sortieren ~       ■ Anzeigen ~       ••••         Ø       Ø       ↑↓ Sortieren ~       ■ Anzeigen ~       ••••         Ø       Ø       ↑↓ Sortieren ~       ■ Anzeigen ~       ••••         Ø       Ø       ↑↓ Sortieren ~       ■ Anzeigen ~       ••••         Ø       Ø       ↑↓ Sortieren ~       ■ Anzeigen ~       ••••         Ø       Ø       ↑↓ Sortieren ~       ■ Anzeigen ~       ••••         Ø       Ø       ↑↓ Sortieren ~       ■ Anzeigen ~       ••••         Ø       Ø       ↑↓ Sortieren ~       ■ Anzeigen ~       ••••         Ø       Ø       ↑↓ Sortieren ~       ■ Anzeigen ~       ••••         Ø       Ø       ↑↓ Sortie                                                                                                    | 224.576 KB |  |  |  |  |  |
| Entpacken<br>Führt durch<br>einen<br>Doppelklick<br>die Datei<br>"spielplan-<br>generator"<br>(Windows-                | Name       Anderungsdatum       lyp         ✓ Heute       Spielplangenerator - inkl. JDK       03.11.2023 16:48       ZIP-komprimierte         Octor       TV       Sortieren ~       Enzeigen ~          oads > Spielplangenerator - inkl. JDK       Spielplangenerator - inkl. JDK       Spielplangenerator - inkl. JDK         Name       Anderungsdatum       Typ       Große         ✓ Heute       Anderungsdatum       Typ       Große         ✓ Heute       Spielplangenerator       03.11.2023 16:55       Executable Jar File       3.090 KB         Ø JonGeneratorGUI       03.11.2023 17:05       Dateiordner         Oods > Spielplangenerator - inkl. JDK > Spielplangenerator - mit JDK         Name       Anderungsdatum       Typ       Große         ✓ Heute       Spielplangenerator - mit JDK       Spielplangenerator - mit JDK       Spielplangenerator - mit JDK         Name       Anderungsdatum       Typ       Große       Spielplangenerator         VHeute       03.11.2023 16:55       Windows-Batchda       1 KB         JDK       03.11.2023 16:55       Executable Jar File       3.090 KB         JDK       03.11.2023 16:55       Executable Jar File       3.090 KB                                                                                                    | 224.576 KB |  |  |  |  |  |
| Entpacken<br>Führt durch<br>einen<br>Doppelklick<br>die Datei<br>"spielplan-<br>generator"<br>(Windows-<br>Batchdatei) | Name       Anderungsdatum       lyp         ✓ Heute       Spielplangenerator - inkl. JDK       03.11.2023 16:48       ZIP-komprimierte         Oods > Spielplangenerator - inkl. JDK       03.11.2023 16:48       ZIP-komprimierte         Oods > Spielplangenerator - inkl. JDK       03.11.2023 16:48       ZIP-komprimierte         Name       Anderungsdatum       Typ       Große         V Heute       Anderungsdatum       Typ       Große         V Heute       Spielplangenerator       03.11.2023 16:55       Executable Jar File       3.090 KB         Image: Spielplangenerator       03.11.2023 17:05       Dateiordner         Image: Spielplangenerator       03.11.2023 16:55       Executable Jar File       3.090 KB         Image: Spielplangenerator       Image: Spielplangenerator       Image: Spielplangenerator       Image: Spielplangenerator         Image: Spielplangenerator       Image: Spielplangenerator       Image: Spielplangenerator       Image: Spielplangenerator       Image: Spielplangenerator         Image: Spielplangenerator       Image: Spielplangenerator       Image: Spielplangenerator       Image: Spielplangenerator       Image: Spielplangenerator         Image: Spielplangenerator       Image: Spielplangenerator       Image: Spielplangenerator       Image: Spielplangenerator       Image: Spielplangenerator                                                                                                    | 224.576 KB |  |  |  |  |  |
| Entpacken<br>Führt durch<br>einen<br>Doppelklick<br>die Datei<br>"spielplan-<br>generator"<br>(Windows-<br>Batchdatei) | Name       Anderungsdatum       lyp         ✓ Heute       Spielplangenerator - inkl. JDK       03.11.2023 16:48       ZIP-komprimierte         Oods > Spielplangenerator - inkl. JDK > Spielplangenerator - mit JDK       ••••       ••••         Name       Änderungsdatum       Typ       Größe         V Heute       © 1 N- Sortieren ~ ■ Anzeigen ~       ••••         Oods > Spielplangenerator - inkl. JDK > Spielplangenerator - mit JDK       Typ       Größe         ✓ Heute       © 1 N- Sortieren ~ ■ Anzeigen ~       ••••         Ø SonGeneratorGUI       03.11.2023 16:55       Executable Jar File       3.090 KB         Ø DK       © 1 N- Sortieren ~ ■ Anzeigen ~       ••••       ••••         Oods > Spielplangenerator - inkl. JDK > Spielplangenerator - mit JDK       ••••       ••••         Oods > Spielplangenerator - inkl. JDK > Spielplangenerator - mit JDK       ••••       ••••         Oods > Spielplangenerator - inkl. JDK > Spielplangenerator - mit JDK       ••••       ••••         VHeute       03.11.2023 16:55       Windows-Batchda       1 KB         Ø SonGeneratorGUI       03.11.2023 16:55       Executable Jar File       3.090 KB         Ø SonGeneratorGUI       03.11.2023 16:55       Executable Jar File       3.090 KB         Ø SonGeneratorGUI       03.11.2023 16:                                                                                                    | 224.576 KB |  |  |  |  |  |

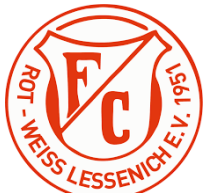

| Gegebenen-<br>falls müsst ihr<br>durch klicken<br>auf<br>"Weitere Infor-<br>mationen" die<br>Ausführung<br>ermöglichen | Von Microsoft Defender SmartScreen wurde der Start einer unbekannten App verhindert. Die Ausführung deser App stellt u. U. ein Risiko für den PC dar. Weitere Informationen         Nicht ausführen                                                                                                    |  |  |  |  |  |  |
|----------------------------------------------------------------------------------------------------|----------------------------------------------------------------------------------------------------|--|--|--|--|--|--|
| Jetzt<br>"Trotzdem<br>ausführen"<br>auswählen                                                                          | Von Microsoft Defender SmartScreen wurde der Start einer unbekannten App verhindert. Die Ausführung dieser App stellt u. U. ein Risiko für den PC dar.         App:       spielplangenerator.bat         Herausgeber:       Unbekannter Herausgeber                                                                                                    |  |  |  |  |  |  |
| Es öffnen sich<br>zwei Fenster.<br>Ihr tragt nun<br>die<br>allgemeinen<br>Daten im<br>"JSON<br>Generator"<br>ein.      | Weak                                                                                                    |  |  |  |  |  |  |
|                                                                                                    | Der Derenseter Felder Hein ( eilet euch die NAS-Balter - State - Falder - State - State - Stat |  |  |  |  |  |  |
|                                                                                                    | Der Parameter "Felder Klein" gibt euch die Moglichkeit zwischen Feldern mit<br>Mini- und solchen mit Jugendtoren zu unterscheiden. Tragt im Zweifelsfall einfach                                                                                                    |  |  |  |  |  |  |
|                                                                                                    | eine "1" ein.                                                                                                    |  |  |  |  |  |  |

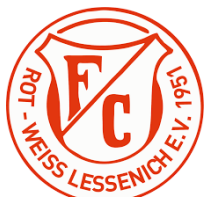

|                          | A MORE Consider                                                                 |                             |                        |                                | - 0 X                 |       |  |  |
|--------------------------|---------------------------------------------------------------------------------|-----------------------------|------------------------|--------------------------------|-----------------------|-------|--|--|
| Um Vereine               | Allgemein<br>Anzahl Runden:<br>Felder klein:<br>Dohum:                          |                             |                        |                                | =                     |       |  |  |
| hinzuzufügen,            | Beginszeit<br>Gastgeber:<br>Vereine<br>Vereine:                                 |                             |                        |                                |                       |       |  |  |
| klickt auf               |                                                                                 |                             |                        |                                |                       |       |  |  |
| "Weiterer                |                                                                                 |                             |                        |                                |                       |       |  |  |
| Verein"                  |                                                                                 |                             |                        |                                |                       |       |  |  |
|                          |                                                                                 |                             |                        |                                |                       |       |  |  |
|                          |                                                                                 |                             |                        |                                |                       |       |  |  |
|                          |                                                                                 |                             |                        |                                |                       |       |  |  |
|                          |                                                                                 |                             |                        |                                |                       |       |  |  |
|                          |                                                                                 |                             |                        |                                |                       |       |  |  |
|                          |                                                                                 |                             | Waterer Vieren         |                                |                       |       |  |  |
| Beispiel                 | JSON-Generator                                                                  |                             | Andrea Association     |                                |                       |       |  |  |
|                          | Anzahl Runden:<br>Felder klein:                                                 |                             |                        | 5                              |                       |       |  |  |
|                          | Beginnzeit:<br>Gastgeber:                                                       |                             |                        | 09:00<br>FC Rot-Weiß Lessenich |                       |       |  |  |
|                          | Vereine<br>Vereine:                                                             |                             | Lessenich RW Geg       | ner BW Test                    | FC Dummy              |       |  |  |
|                          |                                                                                 |                             | Anzahl Teams: 3 - A    | nzahl Teams: 2 + Anzahl Teams: | 1 - Anzahl Teams: 2 - |       |  |  |
| Anschließend             |                                                                                 |                             |                        |                                |                       |       |  |  |
| klickt ihr auf           |                                                                                 |                             |                        |                                |                       |       |  |  |
| "Spielplan               |                                                                                 |                             |                        |                                |                       |       |  |  |
| generieren"              |                                                                                 | Wei                         | iterer Verein          |                                |                       |       |  |  |
|                          |                                                                                 |                             |                        |                                |                       |       |  |  |
|                          |                                                                                 | Spielp                      | lan generieren         |                                |                       |       |  |  |
| Wechselt zu              |                                                                                 |                             |                        |                                |                       |       |  |  |
| dem                      | > Spielp                                                                        | olangenerator - inkl. JDK > | Spielplangenerator - m | nit JDK                        |                       |       |  |  |
| Verzeichnis in           |                                                                                 | -                           |                        |                                |                       |       |  |  |
| dem der                  |                                                                                 | Name                        |                        | Änderungsdatum                 | Тур                   | Größe |  |  |
| Snielnlangener           |                                                                                 | V Heute                     |                        |                                |                       |       |  |  |
| ator                     |                                                                                 | Freute                      |                        |                                |                       |       |  |  |
| gesneichert ist          |                                                                                 | Spielplan                   |                        | 03.11.2023 17:18               | Microsoft Excel-C     |       |  |  |
| Dort findet ihr          | *                                                                               | 🔎 Spielplan                 |                        | 03.11.2023 17:18               | Adobe Acrobat-D       |       |  |  |
| nun den<br>Spiololop als | *                                                                               | 🗋 output.json               |                        | 03.11.2023 17:18               | JSON-Datei            |       |  |  |
| .pdf und als             | *                                                                               | 🚯 spielplangenerator        |                        | 03.11.2023 16:55               | Windows-Batchda       |       |  |  |
| Exceldatei               | *                                                                               | 🛓 JsonGeneratorGUI          |                        | 03.11.2023 16:55               | Executable Jar File   | 3.0   |  |  |
|                          | *                                                                               | TDK                         |                        | 03.11.2023 17:05               | Dateiordner           |       |  |  |
| Тірр                     | Der Sp                                                                          | pielplangenerator k         | ann nur so viele       | Spielrunden erze               | ugen, wie             |       |  |  |
|                          | mathe                                                                           | ematisch machbar,           | ohne interne Du        | elle.                          |                       |       |  |  |
|                          | Bsp.: Treten Acht Teams an und die Mannschaft mit den meisten Teams stellt drei |                             |                        |                                |                       |       |  |  |
|                          | Teams                                                                           | s, sind 5 Runden oh         | ne interne Duell       | e (8 – 3) möglich.             | Wollt ihr in der      |       |  |  |
|                          | Konst                                                                           | ellation 6 Runden s         | pielen, wird ein f     | fehlerhafter Spiel             | plan erzeugt.         |       |  |  |
|                          | Wallt                                                                           | ihr dennoch mehr            | Runden snielen         | erzeugt ein Dumr               | nyteam indem ih       | r die |  |  |
|                          | Mann                                                                            | schaft mit den mei          | sten Teams aufte       | ilt und z R statt              | l essenich mit 3 Te   | ams   |  |  |
|                          | Warnschalt mit den meisten reams autent und 2. D. Statt Lessenich mit 3 feams,  |                             |                        |                                |                       |       |  |  |
|                          | RWL mit 1 learn und Lessenich mit 2 learns im JSON Generator eintragt. So       |                             |                        |                                |                       |       |  |  |
|                          | Lessenich "nicht gegeneinander antreten, wohl aber Lessenich gegen PWU (das     |                             |                        |                                |                       |       |  |  |
|                          | "LESSE                                                                          | Locconichor Dum             | mutoom) spicit         | i, wom aber Less               | enich gegen KVVL (    | uas   |  |  |
|                          | ist das                                                                         | s ressenicher Dumi          | nytean) spielt.        |                                |                       |       |  |  |